# Testing wireless audio devices with Klippel R&D System

KLIPPEL ANALYZER SYSTEM (Document Revision 1.12)

#### **FEATURES**

- Measurement of audio devices with long and variable delay
- Open-loop tests (no signal input)
- Measurement with DA2 or KA3 hardware
- Frequency response, Harmonic Distortion, Rub & Buzz, Intermodulation Distortion

#### **APPLICATIONS**

- Smart speakers
- Bluetooth<sup>®</sup> audio devices
- Wireless speakers and headsets
- Smart Phones

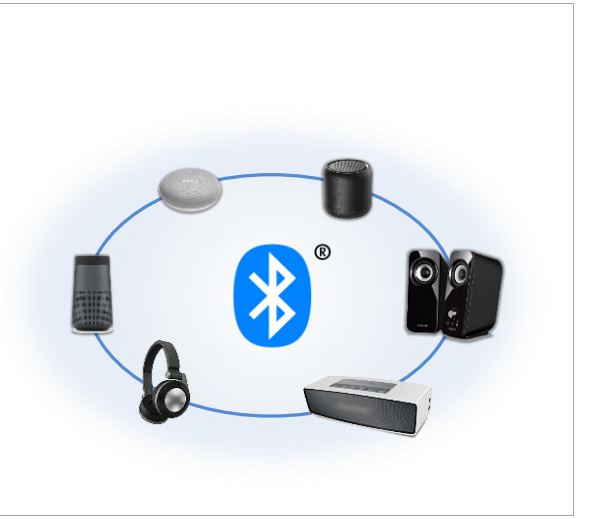

#### DESCRIPTION

The worldwide demand of wireless audio has risen dramatically in the last few years. Measuring these Smart Speakers, headsets and other multimedia devices is introducing specific problems like variable and long delays or dropouts in the signal transmission. In many cases, no direct audio input is provided, resulting in an open-loop test scenario.

This application note shows how to measure audio devices with Bluetooth<sup>®</sup> or other wireless technologies using the Distortion Analyzer 2 (DA2) or the Klippel Analyzer 3 (KA3) hardware. Limitations and particularities will be discussed.

#### **ALTERNATIVES**

Using the KA3 hardware, these personal audio devices can also be measured with the QC External Synchronization (SYN), which compensates for the delay using a fast synchronization technique [3].

#### CONTENT

| 1 | Requirements                        | . 2 |
|---|-------------------------------------|-----|
| 2 | Measurement Setup                   | . 3 |
| 3 | Transfer function measurement – TRF | . 4 |
| 4 | 3D Distortion measurement - DIS     | . 9 |
| 5 | Problems and Particularities        | . 9 |
| 6 | References                          | 13  |

### **1** Requirements

| 1.1 Hardware                        | .1 Hardware                                                                                                    |                                                                                                    |                      |                    |  |
|-------------------------------------|----------------------------------------------------------------------------------------------------|----------------------------------------------------------------------------------------------------|----------------------|--------------------|--|
| Klippel Analyzer<br>(KA3 or DA2)    | Hardware p<br>modules pe<br>acquisition<br>real time. [8                                                                                                    | platform for the measurement<br>rforming the signal generation,<br>and digital signal processing in<br>] |                      |                    |  |
| Analog Bluetooth®<br>Transmitter    | <ul> <li>3<sup>rd</sup> party Bluetooth® transmitter with an analog input (e.g. BNC) or digital input (e.g. SPDIF).</li> <li>Common consumer product can be used, but a professional interfaces like the MegaSig U980 (2800-407) is recommended. This interface gives better transmission stability and control of pairing (e.g. by name or address), codec and sample rate.</li> <li>Note: When selecting the transmitter, make sure the audio codec used is supported by the DUT. Different codecs can be used for different applications (HD vs. low latency).</li> </ul> |                                                                                                    |                      |                    |  |
| Microphone                          | Measurement microphone [4]                                                                                                    |                                                                                                    |                      |                    |  |
| 1.2 Software                        |                                                                                                    |                                                                                                    |                      |                    |  |
| dB-Lab version<br>210.478 or higher | Frame software of the Klippel Analyzer system                                                                                                    |                                                                                                    |                      |                    |  |
| Transfer Function<br>Module         | The Transfer                                                                                                    | r Function Module (TRF) is a ded-<br>vare module for the measure-                                        |                      |                    |  |
| TRF/ TRF Pro                        | ment of the transfer behavior of a loud-<br>speaker or system. [1]                                                                                                    |                                                                                                    |                      |                    |  |
| RnD Modules for                     |                                                                                                    |                                                                                                    |                      |                    |  |
| wireless testing                    | Module                                                                                                    | Description                                                                                              | Closed loop<br>setup | Open loop<br>setup |  |
|                                     | TRF                                                                                                    | Measurement of frequency response,<br>impulse response & harmonic distortion                             | ✓                    | $\checkmark$       |  |
|                                     | DIS                                                                                                    | Measurement of harmonic distortion and<br>intermodulation distortion (steady state)                      |                      | ×                  |  |
|                                     | ТВМ                                                                                                    | ✔Tone Burst Measurement (transient)<br>maximum peak SPL, harmonic distortion✓X                           |                      | ×                  |  |
|                                     | ΜΤΟΝ                                                                                                    | Multi-Tone MeasurementTONmulti-tone distortion, compression,<br>maximum continuous SPL                   |                      | ×                  |  |
|                                     | NFS                                                                                                    | 3D directivity (near + far field)NFSmeasurement of loudspeakers (applicablein non-anechoic room)         |                      | $\checkmark$       |  |
|                                     | POL     2D directivity (balloon) of loudspeakers<br>and microphones (anechoic room needed)                                                                                                    |                                                                                                    | $\checkmark$         |                    |  |

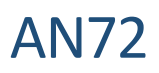

#### Measurement Setup

### 2.1 Device under Test (DUT)

| Bluetooth® | This application note is focused on the measurement of a Bluetooth® loudspeaker. Other |
|------------|----------------------------------------------------------------------------------------|
| speaker    | wireless devices (e.g. Wi-Fi) can be measured in a similar way.                        |

#### 2.2 Hardware Setups

| Setup 1: Meas-<br>urement with<br>Bluetooth <sup>®</sup><br>transmitter | Klippel Analyzer                                                                                                    | The analog output of the Klippel Analyzer (DA2/KA3) is connected to a Blue-tooth <sup>®</sup> transmitter, which sends the signal to the device under test.                                                                                        |
|-------------------------------------------------------------------------|----------------------------------------------------------------------------------------------------|----------------------------------------------------------------------------------------------------|
|                                                                         | Speaker<br>Microphone                                                                                                    | This setup can be used for<br>the following modules:<br>TRF, DIS, TBM, MTON, NFS,<br>POL                                                                                                    |
| Setup 2: Open<br>Loop Testing                                           | Klippel Analyzer                                                                                                    | The stimulus is played as a looped wav-file with an ex-<br>ternal player or directly on the device under test.                                                                                                    |
|                                                                         | External Bluetooth®<br>Player Speaker<br>Microphone                                                                                                    | The following sections<br>show how the test signal<br>can be exported as a wav<br>file.<br>This setup can be used for<br>TRF, NFS, POL                                                                                                    |
|                                                                         | Note:<br>An Android smartphone can be used as the player. Most<br>phones support several codecs and sample rates, which can<br>be easily controlled by activating the Developer options (de-<br>pending on Android version).                                       | <ul> <li>← Developer options</li> <li>On</li> <li>■ Bluetooth AVRCP Version<br/>AVRCP 1.6</li> <li>■ Bluetooth Audio Codec<br/>Use System Selection (Default)</li> <li>■ Bluetooth Audio Sample Rate<br/>Use System Selection (Default)</li> </ul> |
| Pair speaker<br>and transmitter<br>and check<br>connection              | Pair the device with the transmitter.<br>It is recommended to check the wireless connection before<br>starting the measurement. For example, this can be done<br>with music played by an audio player that is connected to<br>the analog input of the transmitter. |                                                                                                    |
|                                                                         | Listen to the music carefully and check that the connection is stable and there are no au dible dropouts. When everything is okay, connect the Analyzer to the transmitter.                                                                                        |                                                                                                    |
|                                                                         | Using the MegaSig U980 Bluetooth® Interface, the pairing can be controlled directly from the dB-Lab Software using the IO-Input Output Module. For more details see section 3.1.                                                                                   | AN OFFICE                                                                                                    |

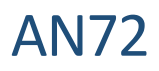

#### 3 Transfer function measurement – TRF

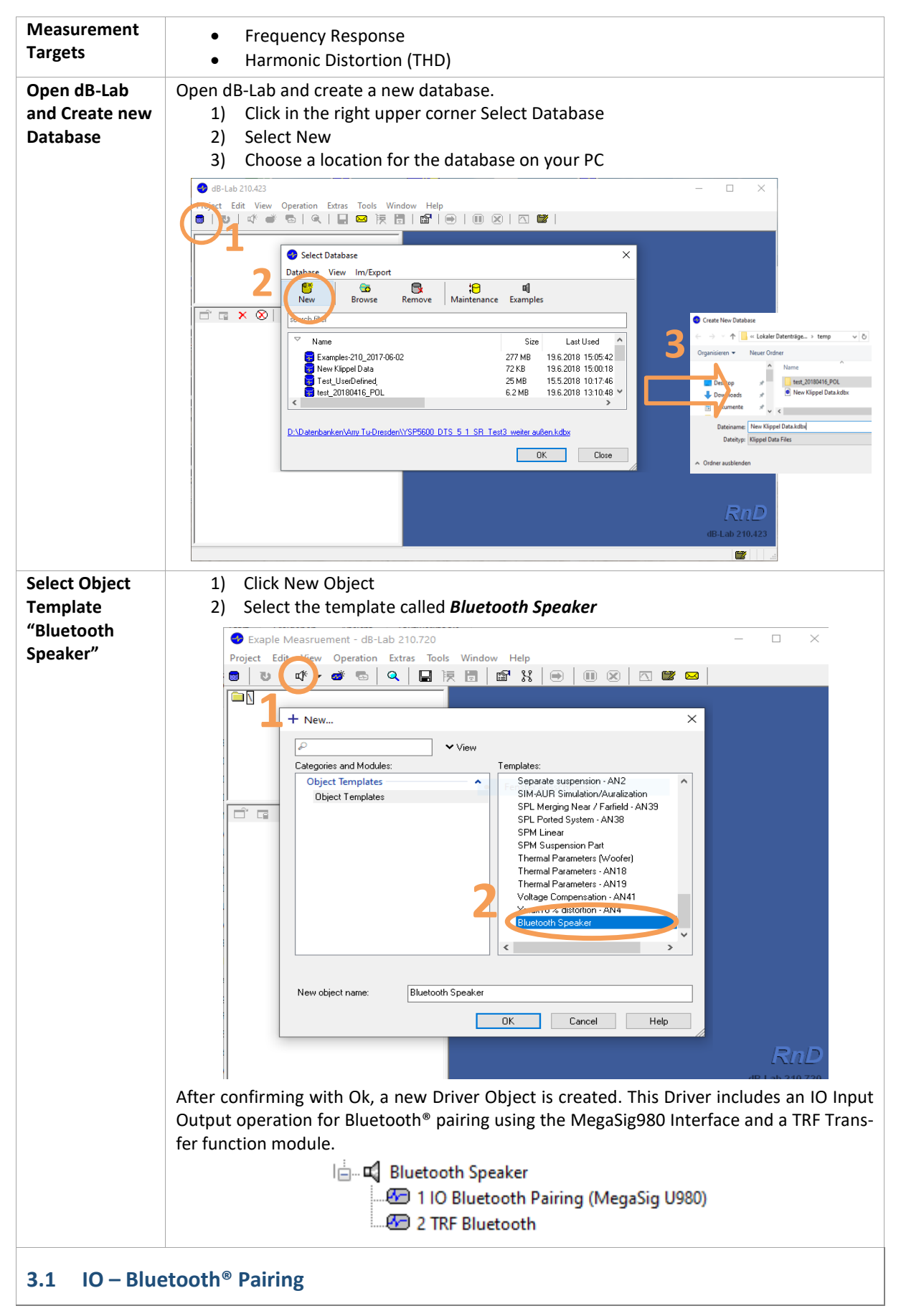

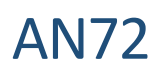

#### Testing wireless audio devices

| Settings       Open the Property Page of the <i>IO Bluetooth Paring</i> operation and select the <i>Bluetooth</i> * tab.         Codec Settings       The U980 provides a control of the A2DP; settings. The following parameters can be defined:         • Codecs       • Volume         • Sample Rate       • Audio Channels (SBC only)         Bluetooth Pairing       • Sample Rate         • Do an be set to automatically pair to the next available device as well as pairing:       • <u>Sample Rate</u> • Dy Bluetooth address       • or Scanning and Selection         Profiles       The U980 provides the A2DP and the HFP (Hands-free) profile for audio streaming and the AVRCP (Audio/Video Remote Control Profile).         IO – Bluetooth       After running the operation, the characteristics of the Bluetooth connection are shown in the Bluetooth* result window.         IO – Bluetooth       After running the operation, the characteristics of the Bluetooth connection are shown in the Bluetooth* result window.         IO – Bluetooth       Conected Device         IV – Bluetooth*       Impairing bluetooth*         Conected Device       Addie result         IV – Bluetooth*       Impairing the operation, the characteristics of the Bluetooth connection are shown in the Bluetooth* result window.         IV – Bluetooth*       Impairing the operation, the characteristics of the Bluetooth connection are shown in the Bluetooth* result window.         IV – Bluetooth*       Impairing the operat                                                                                                    | IO- Bluetooth  | Using the MegaSig U980 Bluetooth II                                                                 | nterface, the pairing can be o                                                      | controlled from dB-Lab.           |
|----------------------------------------------------------------------------------------------------|----------------|----------------------------------------------------------------------------------------------------|-------------------------------------------------------------------------------------|-----------------------------------|
| The USBND provides a control of the A2DP-settings. The following parameters can be defined:       Settings       The USBND provides a control of the A2DP-settings. The following parameters can be defined:         • Codecs       • Volume         • Sample Rate       • Audio Channels (SBC only)         Bluetooth Pairing       Image: State a control of the A2DP and the HFP         • Dy Bluetooth address       • or Scanning and Selection         • Dy Bluetooth address       • or Scanning and Selection         • The U980 provides the A2DP and the HFP       Image: State address to automatic ally pair to reference to the Bluetooth connection are shown in the Bluetooth* result window.         ID – Bluetooth       After running the operation, the characteristics of the Bluetooth connection are shown in the Bluetooth* result window.         ID – Bluetooth       After running the operation, the characteristics of the Bluetooth connection are shown in the Bluetooth* result window.         ID – Bluetooth       Concected Device         Image: State Bluetooth* result window.       Sect Aludo Profile         ID – Bluetooth       Concected Device         Image: State Bluetooth* result window.       Sect Aludo Profile         ID – Bluetooth       Concected Device         Image: State Bluetooth* result window.       Sect Aludo Profile         ID – Bluetooth       Image: State Bluetooth* result         IM = Bluetooth* result window.                                                                                                    | Settings       | Open the Property Page of the <b>IO Bluetooth Paring</b> operation and select the <b>Bluetooth®</b> |                                                                                     |                                   |
| Codec Settings         The US80 provides a control of the A2DP, settings. The US80 provides a control of the A2DP, settings. The following parameters can be defined:         • Codecs         • Volume         • Sample Rate         • Audio Channels (SBC only)         Bluetooth Pairing         The US80 provides the to automatically pair to the next available device as well as pairing:         • by Bluetooth address         • or Scanning and Selection         Profiles         The US80 provides the A2DP and the HFP (Hands-free) profile for audio streaming and the AVRCP (Audio/Video Remote Control Profile).         IO – Bluetooth         After running the operation, the characteristics of the Bluetooth connection are shown in the Bluetooth* result window.         IO – Bluetooth         After running the operation, the characteristics of the Bluetooth connection are shown in the Bluetooth* result window.         IO – Bluetooth         After running the operation, the characteristics of the Bluetooth connection are shown in the Bluetooth* result window.         IC – Bluetooth         Conected Device         Intervice         Io – Bluetooth         After running the operation, the characteristics of the Bluetooth connection are shown in the Bluetooth* result window.         IO – Bluetooth         Code:       Schare Bluetoth         Io – Bluet                                                                                                    | 0000000        | tah                                                                                                 |                                                                                     |                                   |
| Codec Settings         The US80 provides a control of the A2DP, settings. The following parameters can be defined:         • Codecs         • Volume         • Sample Rate         • Audio Channels (SBC only)         Bluetooth Pairing         The US80 provides the A2DP and the HFP (Hands-free) profile for audio streaming and the AVRCP (Audio/Video Remote Control 0)         Profiles         The US80 provides the A2DP and the HFP (Hands-free) profile for audio streaming and the AVRCP (Audio/Video Remote Control 0)         Profiles         TO – Bluetooth         After running the operation, the characteristics of the Bluetooth connection are shown in the Bluetooth* result window.         IO – Bluetooth         After running the operation, the characteristics of the Bluetooth connection are shown in the Bluetooth* result window.         IO – Bluetooth         After running the operation, the characteristics of the Bluetooth connection are shown in the Bluetooth* result window.         IO – Bluetooth         Results         Connected Device         Image: Profile Portice Portice Portex Portice Portice Portex Portice Portice Portice Portice Portex                                                                                                    |                |                                                                                                    |                                                                                     |                                   |
| The U980 provides a control of the AZDP-<br>settings: The following parameters can be<br>defined: <ul> <li>Codecs</li> <li>Volume</li> <li>Sample Rate</li> <li>Audio Channels (SBC only)</li> </ul> Bluetooth Pairing       The U3 can be set to automatically pair to<br>the next available device as well as pairing: <ul> <li>pairing by friendly name</li> <li>by Bluetooth address</li> <li>or Scanning and Selection</li> </ul> Profiles       The U380 provides the A2DP and the HFP<br>(Hands-free) profile for audio streaming and<br>the AVRCP (Audio/Video Remote Control<br>Profile).           IO – Bluetooth<br>Results       After running the operation, the characteristics of the Bluetooth connection are shown in<br>the Bluetooth* result window.         IO – Bluetooth<br>Results <ul> <li>Commeted Device</li> <li>Serial Port</li> <li>Serial Port</li> <li>After running the operation, the characteristics of the Bluetooth connection are shown in<br/>the Bluetooth* result window.</li> </ul>                                                                                                    |                | Codec Settings                                                                                      |                                                                                     |                                   |
| settings: The following parameters can be defined: <ul> <li>Godecs</li> <li>Volume</li> <li>Sample Rate</li> <li>Voluce</li> <li>Sample Rate</li> <li>Audio Channels (SBC only)</li> </ul> <ul> <li>Sample Rate</li> <li>Audio Channels (SBC only)</li> </ul> <ul> <li>Bluetooth Pairing</li> <li>The IO can be set to automatically pair to the next available device as well as pairing:             <ul> <li>pairing by friendly name</li> <li>by Bluetooth address</li> <li>or Scanning and Selection</li> </ul> <ul> <li>Print Device</li> <li>Sample Rate</li> <li>or Scanning and Selection</li> </ul> <ul> <li>Profiles</li> <li>The U980 provides the A2DP and the HFP (Hands-free) profile for audio streaming and the AVRCP (Audio/Video Remote Control Profile).</li> </ul> <ul> <li>Select Audio Profile @ A2DP (Audio Sink)</li> <li>HPP (Hands-free) v</li> <li>After running the operation, the characteristics of the Bluetooth connection are shown in the Bluetooth* result window.</li> </ul> <ul> <li>Commet Device</li> <li>Serial Port</li> <li>Action Profile (Period Remote Control (Period) (Period Remote Control (Period) (Period Remote Control (Period Remote Control (Period Remote Remote Control (Period Remote Remote Control (Period Remote Remote Control (Period Remote Remote Remote Control (Period Remote Remote Remote Remote Remote Remote Remote Remote Remote Remote Remote Remote Remote Remote Remote R</li></ul></li></ul>                                                                                                    |                | The U980 provides a control of the                                                                  | A2DP- Settings                                                                      |                                   |
| defined:       • Codecs         • Codecs       • Wolume         • Sample Rate       • Audio Channels (SBC only)         Buetooth Pairing       • Audio Channels (SBC only)         Buetooth Pairing       • Audio Channels (SBC)         The IO can be set to automatically pair to the next available device as well as pairing:       • pairing by friendly name         • by Bluetooth address       • or Scanning and Selection         • by Bluetooth address       • or Scanning and Selection         Profiles       • The U980 provides the A2DP and the HFP (Hands-free) profile for audio streaming and the AVRCP (Audio/Video Remote Control Profile).         IO – Bluetooth       After running the operation, the characteristics of the Bluetooth connection are shown in the Bluetooth* result window.         ic – Bluetooth       Serial Port       • Audio Profile         • Erial Port       • Core - Bluetooth for Core - Address         Serial Port       • Serial Port       • Audio Profile - Buetooth address         • Serial Port       • Serial Port       • Audio Profile - Buetooth address         • Serial Port       • Serial Port       • Audio Profile - Buetooth address         • Serial Port       • Serial Port       • Core - Buetooth for - Buetooth for - Buetooth for - Buetooth for - Buetooth for - Buetooth for - Buetooth for - Buetooth for - Buetooth for - Buetooth fore - Buetooth for - Buetooth for - Buetooth fore - Buetooth for -                                                                                                    |                | settings. The following parameters of                                                               | can be                                                                              | MegaSig U980                      |
| <ul> <li>Codecs         <ul> <li>Volume</li></ul></li></ul>                                                                                                    |                | defined:                                                                                            | A2DD Codec                                                                          | Automatic                         |
| <ul> <li>Volume         <ul> <li>Sample Rate</li> <li>Audio Channels (SBC only)</li> </ul> </li> <li>Buetooth Pairing         <ul> <li>The IO can be set to automatically pair to the next available device as well as pairing:             <ul> <li>pairing by friendly name</li> <li>by Bluetooth address</li> <li>or Scanning and Selection</li> </ul> </li> </ul> </li> <li>Profiles         <ul> <li>The U980 provides the A2DP and the HFP (Hands-free) profile for audio streaming and the AVRCP (Audio/Video Remote Control Profile).</li> </ul> </li> <li>ID – Bluetooth</li></ul>                                                                                                    |                | Codecs                                                                                              | AZDP-COdec                                                                          | 15.00                             |
| <ul> <li>Sample Rate         <ul> <li>Sample Rate</li> <li>Audio Channels (SBC only)</li> </ul> </li> <li>Bluetooth Pairing         <ul> <li>The IO can be set to automatically pair to the next available device as well as pairing:             <ul> <li>pairing by friendly name</li> <li>by Bluetooth address</li> <li>or Scanning and Selection</li> </ul> </li> </ul> </li> <li>Profiles         <ul> <li>The U980 provides the A2DP and the HFP (Hands-free) profile for audio streaming and the AVRCP (Audio/Video Remote Control Profile).</li> </ul> </li> <li>IO – Bluetooth After running the operation, the characteristics of the Bluetooth connection are shown in the Bluetooth® result window.</li> </ul> <li>IO – Bluetooth Results         <ul> <li>After running the operation, the characteristics of the Bluetooth connection are shown in the Bluetooth® result window.</li> </ul> </li> <li>Connected Device         <ul> <li>Profile Device Connected Bluetooth device Address Sample Rate</li> <li>Connected Device Entroprofile Device Name Code Sample Rate</li> <li>Connected Device Entroprofile Device Name Code Sample Rate</li> <li>Connected Device Entroprofile Device Name Code Sample Rate</li> <li>Connected Device Entroprofile Device Name Code Sample Rate</li> <li>Connected Device Entroprofile Device Device Device Name Code Sample Rate</li> <li>Code SBC Code Used For Entroprofile Device Device Date Entroprofile Device Date Code Sample Rate</li> <li>Code SBC Code Used For Entroprofile Device Date Code Sample Rate</li> </ul> </li>                                                                                                    |                |                                                                                                    | Sample Rate                                                                         | Automatic                         |
| <ul> <li>Sample Rate</li> <li>Audio Channels (SBC only)</li> <li>Bluetooth Pairing</li> <li>The IO can be set to automatically pair to the next available device as well as pairing:         <ul> <li>pairing by friendly name</li> <li>by Bluetooth address</li> <li>or Scanning and Selection</li> </ul> </li> <li>Profiles         <ul> <li>The U980 provides the A2DP and the HFP (Hands-free) profile for audio streaming and the AVRCP (Audio/Video Remote Control profile).</li> </ul> </li> <li>Do - Bluetooth Results</li> <li>After running the operation, the characteristics of the Bluetooth connection are shown in the Bluetooth* result window.</li> <li>Co - Bluetooth Results</li> <li>After running the operation, the characteristics of the Bluetooth connection are shown in the Bluetooth* result window.</li> <li>Co - Bluetooth Results</li> <li>Connected Device</li> <li>Connected Device</li> <li>Connected Device</li> <li>Connected Device Name Code: Address Sample Rate</li> <li>Connected Device MERAUGE Name of the connected Bluetooth device Address Sample Rate</li> <li>Connected Device</li> <li>Connected Bluetooth device Address Sample Rate</li> <li>Consected Device</li> <li>Consected Device</li> <li>Consected Device</li> <li>Consected Device Name of the connected Bluetooth device Address Sample Rate</li> </ul>                                                                                                    |                | • volume                                                                                            | Audio Channels (SBC)                                                                | Automatic                         |
| <ul> <li>Audio Channels (SBC only)</li> <li>Bluetooth Pairing<br/>The IO can be set to automatically pair to<br/>the next available device as well as pairing:         <ul> <li>pairing by friendly name</li> <li>by Bluetooth address</li> <li>or Scanning and Selection</li> </ul> </li> <li>Profiles<br/>The U980 provides the A2DP and the HFP<br/>(Hands-free) profile for audio streaming and<br/>the AVRCP (Audio/Video Remote Control<br/>Profile).</li> <li>D- Bluetooth<br/>Atter running the operation, the characteristics of the Bluetooth connection are shown in<br/>the Bluetooth® result window.</li> <li>Cometa Device Name<br/>Codec<br/>Codec<br/>Serial Portice<br/>Codec<br/>Codec<br/>Codec<br/>Connected Device Name<br/>Codec<br/>Connected Device Name<br/>Codec<br/>Connected Device Name<br/>Codec<br/>Connected Device Name<br/>Codec<br/>Connected Device Name<br/>Codec<br/>Connected Bluetooth device<br/>Class © 24044<br/>Class Code Used The connected Bluetooth device<br/>Class © 24044<br/>Class Class of the connected Bluetooth device<br/>Class © 24044<br/>Class Class of the connected Bluetooth device<br/>Class © 24044<br/>Class Class of the connected Bluetooth device<br/>Class © 24044<br/>Class Class of the connected Bluetooth device<br/>Class © 24044<br/>Class Class of the connected Bluetooth device<br/>Class Of the connected Bluetooth device<br/>Class Of the connected Bluetooth devic</li></ul> |                | Sample Rate                                                                                         |                                                                                     |                                   |
| Head of the period       Image: Sear Device         9       pairing by friendly name         9       by Bluetooth address         9       or Scanning and Selection         Image: Sear Device Metiod Metrics Sear Device Metiod Metrics Sear Device Metiod Metiod M                                                                                                    |                | <ul> <li>Audio Channels (SBC only)</li> </ul>                                                       |                                                                                     |                                   |
| Bluetooth Pairing<br>The IO can be set to automatically pair to<br>the next available device as well as pairing:<br><ul> <li>pairing by friendly name</li> <li>by Bluetooth address</li> <li>or Scanning and Selection</li> </ul> <ul> <li>Select Device</li> <li>Select Device</li> <li>Select Audio Profile</li> <li>Select Audio Profile</li> <li>The U980 provides the A2DP and the HFP<br/>(Hands-free) profile for audio streaming and<br/>the AVRCP (Audio/Video Remote Control)</li> <li>Profiles</li> <li>After running the operation, the characteristics of the Bluetooth connection are shown in<br/>the Bluetooth* result window.</li> <li>Select Dotif*</li> <li>Select Dotif*</li> <li>Select Dotif</li> <li>Select Dotif</li> <li>Select Device</li> <li>Conected Device</li> <li>Select Device Name<br/>Code:</li> <li>Sample Rate</li> <li>Connected Device</li> <li>Mares of the connected Bluetooth device</li> <li>Address</li> <li>Sample Rate</li> <li>Code:</li> <li>Select Device</li> <li>Select Device</li> <li>Select Device</li> <li>Select Device</li> <li>Select Device</li> <li>Select Device</li> <li>Select Device Name<br/>Code:</li> <li>Select Device</li> <li></li></ul>                                                                                                    |                |                                                                                                    |                                                                                     |                                   |
| The IO can be set to automatically pair to the next available device as well as pairing: <ul> <li>pairing by friendly name</li> <li>by Bluetooth address</li> <li>or Scanning and Selection</li> </ul> <ul> <li>Select Device</li> <li>Select Device</li> <li>MEE audio Matrix3</li> <li>select Device</li> <li>Select Device</li> <li>MEE audio Matrix3</li> <li>select Device</li> <li>Select Device</li> <li>MEE audio Matrix3</li> <li>select Device</li> <li>MEE audio Matrix3</li> <li>select Device</li> <li>MEE audio Matrix3</li> <li>select Device</li> <li>MEE audio Matrix3</li> <li>select Device</li> <li>MEE audio Matrix3</li> <li>select Device</li> <li>MEE audio Matrix3</li> <li>select Device</li> <li>MEE audio Matrix3</li> <li>select Device</li> <li>MEE audio Matrix3</li> <li>select Audio Profile</li> <li>Mergesig</li> <li>Select Audio Profile</li> <li>HPP (Hands-free)</li> <li>HPP (Hands-free)<th></th><th>Bluetooth Pairing</th><th></th><th></th></li></ul>                                                                                                    |                | Bluetooth Pairing                                                                                   |                                                                                     |                                   |
| the next available device as well as pairing: <ul> <li>pairing by friendly name</li> <li>by Bluetooth address</li> <li>or Scanning and Selection</li> </ul> <ul> <li>Select Device</li> <li>MET audio Matrix3</li> <li>Andress</li> <li>BOTOFILES</li> </ul> <ul> <li>The U980 provides the A2DP and the HFP (Hands-free) profile for audio streaming and the AVRCP (Audio/Video Remote Control Profile).</li> </ul> <ul> <li>Profiles</li> <li>The U980 provides the operation, the characteristics of the Bluetooth connection are shown in the Bluetooth* result window.</li> </ul> IO - Bluetooth Results         After running the operation, the characteristics of the Bluetooth connection are shown in the Bluetooth* result window.           IO - Bluetooth Results         After running the operation, the characteristics of the Bluetooth connection are shown in the Bluetooth* result window.           IO - Bluetooth Results <ul> <li>Serial Port</li> <li>Audio Profile</li> <li>Device Name Address</li> <li>Sample Rate</li> </ul> Connected Device <ul> <li>Met audio Matrixis</li> <li>Name of the connected Bluetooth device</li> <li>Codec</li> <li>Sec 404405 sr of the connected Bluetooth device</li> <li>Codec</li> <li>Sec 40404 streaming</li> </ul>                                                                                                    |                | The IO can be set to automatically r                                                                | pair to 🖃 Pairing                                                                   |                                   |
| <ul> <li>Internet of the device of the depending.</li> <li>internet of the device of the depending.</li> <li>internet of the device of the device device devi</li></ul>                                                                                                    |                | the next available device as well as na                                                             | Pair Device                                                                         | Select Device                     |
| <ul> <li>bailing by Hieldly Harle</li> <li>by Bluetooth address</li> <li>or Scanning and Selection</li> <li>Profiles</li> <li>The U980 provides the A2DP and the HFP (Hands-free) profile for audio streaming and the AVRCP (Audio/Video Remote Control Profile).</li> <li>IO – Bluetooth Results</li> <li>After running the operation, the characteristics of the Bluetooth connection are shown in the Bluetooth* result window.</li> <li>Bluetooth* result window.</li> <li>Select Audio Profile</li> <li>IO – Bluetooth</li> <li>After running the operation, the characteristics of the Bluetooth connection are shown in the Bluetooth* result window.</li> <li>Select Audio Profile</li> <li>IO – Bluetooth</li> <li>After running the operation, the characteristics of the Bluetooth connection are shown in the Bluetooth* result window.</li> <li>Select Audio Profile</li> <li>IO – Bluetooth</li> <li>After running the operation, the characteristics of the Bluetooth connection are shown in the Bluetooth* result window.</li> <li>Selate Device</li> <li>Control View Device Name Codec</li> <li>Audio Profile</li> <li>Device Name Codec</li> <li>Address</li> <li>Sample Rate</li> <li>Contected Device</li> <li>Device MEE audio Matrix Bluecooth device</li> <li>Codec</li> <li>Contected Bluetooth device</li> <li>Codec</li> <li>Codec</li> <l< th=""><th></th><th>noiring by friendly name</th><th>an ing.</th><th>Scan Devices</th></l<></ul>                                                                                                    |                | noiring by friendly name                                                                            | an ing.                                                                             | Scan Devices                      |
| <ul> <li>by Bluetooth address         <ul> <li>or Scanning and Selection</li> <li>Friendy Name MEE audio Matrix3</li> <li>Address</li> <li>EBUEDOOTH address</li> <li>Timeout</li> </ul> </li> <li>Profiles         <ul> <li>The U980 provides the A2DP and the HFP (Hands-free) profile for audio streaming and the AVRCP (Audio/Video Remote Control Profile).</li> </ul> </li> <li>IO – Bluetooth Atter running the operation, the characteristics of the Bluetooth connection are shown in the Bluetooth* result window.</li> <li>IO – Bluetooth Results</li> </ul> <li>After running the operation, the characteristics of the Bluetooth connection are shown in the Bluetooth* result window.</li> <li>Serial Port</li> <li>Serial Port</li> <li>Audio Profile Device Name Code: Address</li> <li>Sample Rate</li> <li>Connected Device</li> <li>Parameter Value</li> <li>Device MEE audio Matrix Mee of the connected Bluetooth device Case of the connected Bluetooth device Case Case of the</li>                                                                                                    |                | • pairing by menuly name                                                                            | Select Device                                                                       | MEE audio Matrix3                 |
| <ul> <li>or Scanning and Selection         <ul> <li>intervention</li> <li>intervention</li> <li>intervention</li> </ul> </li> <li>Profiles         <ul> <li>The U980 provides the A2DP and the HFP (Hands-free) profile for audio streaming and the AVRCP (Audio/Video Remote Control Profile).</li> </ul> </li> <li>IO – Bluetooth Results         <ul> <li>After running the operation, the characteristics of the Bluetooth connection are shown in the Bluetooth® result window.</li> </ul> </li> <li>IO – Bluetooth Results         <ul> <li>After running the operation, the characteristics of the Bluetooth connection are shown in the Bluetooth® result window.</li> <li>if the Bluetooth® result window.</li> <li>if the Bluetooth® result window.</li> </ul> </li> <li>IO – Bluetooth Results         <ul> <li>After running the operation, the characteristics of the Bluetooth connection are shown in the Bluetooth® result window.</li> <li>if the Bluetooth® result window.</li> </ul> </li> <li>IO – Bluetooth         <ul> <li>After running the operation, the characteristics of the Bluetooth connection are shown in the Bluetooth® result window.</li> <li>if the Bluetooth® result window.</li> <li>if the Bluetooth® result window.</li> <li>if the Bluetooth® result window.</li> <li>if the Bluetooth® result window.</li> <li>if the Bluetooth® result window.</li> <li>if the Bluetooth® result window.</li> <li>if the Bluetooth® result window.</li> <li>if the Bluetooth® result window.</li> <li>if the Bluetooth® result window.</li> <li>if the Bluetooth® result window.</li> <li>if the Bluetooth® result window.</li> <li>if the Bluetooth® result window.</li> <li>if the Bluetooth® result windo</li></ul></li></ul>                                                                                                    |                | <ul> <li>by Bluetooth address</li> </ul>                                                            | Friendly Name                                                                       | MEE audio Matrix3                 |
| Profiles         The U980 provides the A2DP and the HFP<br>(Hands-free) profile for audio streaming and<br>the AVRCP (Audio/Video Remote Control<br>Profile).         IO - Bluetooth<br>Results         After running the operation, the characteristics of the Bluetooth connection are shown in<br>the Bluetooth <sup>®</sup> result window.         IO - Bluetooth<br>Results         After running the operation, the characteristics of the Bluetooth connection are shown in<br>the Bluetooth <sup>®</sup> result window.         Secial Port       Address<br>Comple Rate         Commeted Bluetooth<br>Results       Address<br>Address<br>Codec                                                                                                    |                | <ul> <li>or Scanning and Selection</li> </ul>                                                       | Address                                                                             | E807BF0F6E31                      |
| Profiles         The U980 provides the A2DP and the HFP<br>(Hands-free) profile for audio streaming and<br>the AVRCP (Audio/Video Remote Control<br>Profile).                ID – Bluetooth<br>Results          After running the operation, the characteristics of the Bluetooth connection are shown in<br>the Bluetooth® result window.               IO – Bluetooth<br>Results             After running the operation, the characteristics of the Bluetooth connection are shown in<br>the Bluetooth® result window.               IS – Bluetooth<br>Results             After running the operation, the characteristics of the Bluetooth connection are shown in<br>the Bluetooth® result window.               IS – Bluetooth<br>Results <ul> <li>PC (OM7 (U980) (U980) (U98</li></ul>                                                                                                    |                |                                                                                                    | • Imeout                                                                            | 10                                |
| The U980 provides the A2DP and the HFP<br>(Hands-free) profile for audio streaming and<br>the AVRCP (Audio/Video Remote Control<br>Profile).                IO - Bluetooth<br>Results             After running the operation, the characteristics of the Bluetooth connection are shown in<br>the Bluetooth® result window.               IO - Bluetooth<br>Results             After running the operation, the characteristics of the Bluetooth connection are shown in<br>the Bluetooth® result window.               IO - Bluetooth<br>Results             After running the operation, the characteristics of the Bluetooth connection are shown in<br>the Bluetooth® result window.               IO - Bluetooth             Select Addio Profile             Image: Comparison of the Bluetooth connection are shown in<br>the Bluetooth® result window.               IO - Bluetooth             Select Addio Profile             Image: Comparison of the Bluetooth connection are shown in<br>the Bluetooth Profile               Image: Profile             Image: Comparison of the Bluetooth connection are shown in<br>the Bluetooth Profile             Image: Comparison of the Connected Bluetooth device<br>Address               Image: Connected Device             Image: Comparison of the connected Bluetooth device<br>Address EB07BF05E31<br>Class of the connected Bluetooth device<br>SBC Comported Streaming             Name of the connected Bluetooth device<br>Codec used for address of the connected Bluetooth device                                                                                                    |                | Profiles                                                                                            |                                                                                     |                                   |
| Image of the object profile for audio streaming and the AVRCP (Audio/Video Remote Control Profile).       Select Audio Profile ● A2DP (Audio Sink) → HFP (Hands-free)         IO - Bluetooth Results       After running the operation, the characteristics of the Bluetooth connection are shown in the Bluetooth® result window.         IO - Bluetooth Results       After running the operation, the characteristics of the Bluetooth connection are shown in the Bluetooth® result window.         IO - Bluetooth Results       After running the operation, the characteristics of the Bluetooth connection are shown in the Bluetooth® result window.         IO - Bluetooth Results       After running the operation, the characteristics of the Bluetooth connection are shown in the Bluetooth® result window.         IO - Bluetooth       After running the operation, the characteristics of the Bluetooth connection are shown in the Bluetooth® result window.         IO - Bluetooth       Select Audio Profile       Image: Address Serial Port         Audio Profile       Device Name Codec       Address         Sample Rate       Device Name Codec       Sample Rate         Device       MEE audio Matrix3 Name of the connected Bluetooth device Address of the connected Bluetooth device Class of the connected Bluetooth device Class Secret Bluetooth device       Class Secret Bluetooth device Class of the connected Bluetooth device Class Secret Bluetooth device         Codec       SBC/C       Codec used for audio streaming       Bluetooth device                                                                                                    |                | The LIQ80 provides the A2DP and th                                                                  |                                                                                     |                                   |
| IO - Bluetooth<br>Results       After running the operation, the characteristics of the Bluetooth connection are shown in the Bluetooth® result window.         IO - Bluetooth<br>Results       After running the operation, the characteristics of the Bluetooth connection are shown in the Bluetooth® result window.         IO - Bluetooth<br>Results       After running the operation, the characteristics of the Bluetooth connection are shown in the Bluetooth® result window.         IO - Bluetooth<br>Results       Pc       Com7       MegaSig<br>1990       JBL GO 2<br>1990       JBL GO 2<br>1990                                                                                                    |                | (lleads for a) and file for and is store and                                                        | Select Audio Profile                                                                | A2DP (Audio Sink)                 |
| the AVRCP (Audio/Video Remote Control Profile).       Activate Other Profiles         IO - Bluetooth Results       After running the operation, the characteristics of the Bluetooth connection are shown in the Bluetooth® result window.         IO - Bluetooth       After running the operation, the characteristics of the Bluetooth connection are shown in the Bluetooth® result window.         IO - Bluetooth       Pc       Image: Comparison of the Bluetooth connection are shown in the Bluetooth exception         IO - Bluetooth       Pc       Image: Comparison of the Bluetooth connection are shown in the Bluetooth exception         Image: Comparison of the Bluetooth exception       Pc       Image: Comparison of the Bluetooth connection are shown in the Bluetooth exception         Image: Comparison of the Bluetooth exception       Image: Comparison of the Bluetooth exception       Image: Comparison of the Connected Bluetooth device         Codec       Second Device       Image: Codec used for the connected Bluetooth device       Address         Address       E807BF0F6E31       Blueoth-Address of the connected Bluetooth device         Codec       SEC       Codec used for radio streaming                                                                                                    |                | (Hands-free) profile for audio streami                                                              | ngand                                                                               | ○ HFP (Hands-free)                |
| Profile).          • HFP (Hands-free)          ✓         IO – Bluetooth<br>Results       After running the operation, the characteristics of the Bluetooth connection are shown in the Bluetooth® result window.         IO – Bluetooth       After running the operation, the characteristics of the Bluetooth connection are shown in the Bluetooth® result window.         IO – Bluetooth       After running the operation, the characteristics of the Bluetooth connection are shown in the Bluetooth® result window.         IO – Bluetooth       Profile).       Image: Connected Device         Image: Profile Point       Image: Connected Bluetooth device       Address         Serial Port       Audio Profile Device Name<br>Codec       Device Name<br>Address         Connected Device       Profile       Device Name<br>Address       Eso7BF076E31<br>Blueoth-Address of the connected Bluetooth device<br>Class       Description         Class       240404       Class of the connected Bluetooth device<br>Class       Blueooth-Address of the connected Bluetooth device                                                                                                    |                | the AVRCP (Audio/Video Remote C                                                                     | Control Activate Other Profiles                                                     |                                   |
| IO – Bluetooth<br>Results       After running the operation, the characteristics of the Bluetooth connection are shown in the Bluetooth® result window.         IVERP       IVERP         IVERP       IVERP                                                                                                    |                | Profile).                                                                                           | <ul> <li>HFP (Hands-free)</li> </ul>                                                |                                   |
| IO - Bluetooth<br>Results       After running the operation, the characteristics of the Bluetooth connection are shown in the Bluetooth® result window.         IV       IV <th></th> <th></th> <th>AVRCP</th> <th></th>                                                                                                    |                |                                                                                                    | AVRCP                                                                               |                                   |
| Results       the Bluetooth® result window.         PC       OMM       MegaSig<br>USBO       A2DP<br>SBC-48 kHz       JBL GO 2<br>(70991CLD31E1)         PC       COM7       MegaSig<br>USBO       SBC-48 kHz       T0991CLD31E1)         FC       Serial Port       Audio Profile       Device Name<br>Address         Serial Port       Audio Profile       Device Name<br>Address         Connected Device       Description         Device       MEE audio Matrixs<br>Address       Name of the connected Bluetooth device<br>Class of the connected Bluetooth device<br>Class of the connected Bluetooth device<br>Class of the connected Bluetooth device                                                                                                    | IO – Bluetooth | After running the operation, the char                                                               | acteristics of the Bluetooth co                                                     | onnection are shown in            |
| PC       WegaSig<br>U980       A2DP<br>SBC - 48 kHz       JBL GO 2<br>T0991C1D31E1         Image: Comparison of the comparison of the comparison of the comparison of the comparison of the comparison of the comparison of the comparison of the comparison of the comparison of the comparison of the connected Bluetooth device         Serial Port       Audio Profile<br>Codec       Device Name<br>Address         Serial Port       Audio Profile<br>Codec       Device Name<br>Address         Serial Port       Audio Profile<br>Codec       Device Name<br>Address         Serial Port       Audio Profile<br>Codec       Device Name<br>Address         Serial Port       Audio Profile<br>Codec       Device Name<br>Codec         Device       ME       MegaSig<br>Multiple       Device Name<br>Codec         Device       Value       Device Name<br>Codec       Device Name<br>Codec         Device       ME       MegaSig<br>Multiple       Device Name<br>Codec       Device Name<br>Codec                                                                                                    | Results        | the Bluetooth <sup>®</sup> result window.                                                           |                                                                                     |                                   |
| PC       COMT       MegaSig<br>U980       JBL GO 2<br>SEC - 48 kHz       JBL GO 2<br>TOPOSICID31E1         Image: Comparison of the compact of the compact of the                                                                                                    |                |                                                                                                    |                                                                                     |                                   |
| PC       COM7       MegaSig<br>U980       A2DP<br>SBC - 48 kHz       JBL GO 2<br>(70991C1D31E1)         Image: Serial Port       Audio Profile       Device Name<br>Codec       Address         Serial Port       Audio Profile       Device Name<br>Address       Codec         Sample Rate       Connected Device       Device Name<br>Address       Device Name<br>Codec         Device       MEE audio Matrix3       Name of the connected Bluetooth device         Address       E807BF07F6513       Blueooth-Address of the connected Bluetooth device         Class       240404       Class of the connected Bluetooth device         Codec       SBC       Codec used for audio streaming                                                                                                    |                | 🐉 Bluetooth                                                                                         |                                                                                     |                                   |
| PC       COM7       Megasig<br>U980       A2DP<br>SBC - 48 kHz       JBL GO 2<br>(70991CID31E1)         Image: Second Second Sec                                                                                                    |                |                                                                                                    |                                                                                     |                                   |
| Serial Port       Audio Profile       Device Name         Serial Port       Audio Profile       Device Name         Codec       Address         Sample Rate         Connected Device         Parameter       Value         Device       MEE audio Matrix3         Name of the connected Bluetooth device         Address       E807BF0F6E31         Blueooth-Address of the connected Bluetooth device         Class       240404         Class of the connected Bluetooth device         Codec       SBC         Codec       Sec of the connected Bluetooth device                                                                                                    |                | PC COM7                                                                                             | MegaSig A2DP JBL GO 2                                                               | =1]                               |
| Serial Port       Audio Profile<br>Codec       Device Name<br>Address         Sample Rate       Sample Rate         Connected Device         Parameter Value Description         Connected To         Device       MEE audio Matrix3<br>Blueooth-Address of the connected Bluetooth device         Address       E807BF0F6E31<br>Blueooth-Address of the connected Bluetooth device         Class       240404       Class of the connected Bluetooth device         Codec       SBC       Codec used for audio streaming                                                                                                    |                |                                                                                                    |                                                                                     | -+]                               |
| Serial Port Audio Profile Device Name<br>Codec Address<br>Sample Rate<br>Connected Device<br>Parameter Value Description<br>Connected to<br>Device MEE audio Matrix3 Name of the connected Bluetooth device<br>Address E807BF0F6E31 Blueooth-Address of the connected Bluetooth device<br>Class of the connected Bluetooth device<br>Class of the connected Bluetooth device<br>Codec SBC Codec used for audio streaming                                                                                                    |                |                                                                                                    |                                                                                     |                                   |
| Serial Port Audio Profile Device Name<br>Codec Address<br>Sample Rate<br>Connected Device<br>Parameter Value Description<br>Connected to<br>Device MEE audio Matrix3 Name of the connected Bluetooth device<br>Address E807BF0F6E31 Blueooth-Address of the connected Bluetooth device<br>Class of the connected Bluetooth device<br>Class of the connected Bluetooth device<br>Codec SBC Codec used for audio streaming                                                                                                    |                |                                                                                                    |                                                                                     |                                   |
| Serial Port     Audio Profile     Device Name       Codec     Address       Sample Rate         Connected Device         Parameter     Value       Device     MEE audio Matrix3     Name of the connected Bluetooth device       Address     E807BF07F6E31     Blueooth-Address of the connected Bluetooth device       Class     240404     Class of the connected Bluetooth device       Codec     SBC     Codec used for audio streaming                                                                                                    |                |                                                                                                    |                                                                                     |                                   |
| Codec       Address         Sample Rate         Connected Device         Parameter       Value       Description         Connected to         Device       MEE audio Matrix3       Name of the connected Bluetooth device         Address       E807BF0F6E31       Blueooth-Address of the connected Bluetooth device         Class       240404       Class of the connected Bluetooth device         Codec       SBC       Codec used for audio streaming                                                                                                    |                | Serial Port                                                                                         | Audio Profile Device N                                                              | ame                               |
| Sample Rate         Sample Rate         Connected Device         Parameter       Value       Description         Connected to         Device       MEE audio Matrix3       Name of the connected Bluetooth device         Address       E807BF0F6E31       Blueooth-Address of the connected Bluetooth device         Class       240404       Class of the connected Bluetooth device         Codec       SBC       Codec used for audio streaming                                                                                                    |                |                                                                                                    | Codec Addre                                                                         | SS                                |
| Connected Device       Parameter     Value     Description       Connected to       Device     MEE audio Matrix3     Name of the connected Bluetooth device       Address     E807BF0F6E31     Blueooth-Address of the connected Bluetooth device       Class     240404     Class of the connected Bluetooth device       Codec     SBC     Codec used for audio streaming                                                                                                    |                |                                                                                                    | Sample Rate                                                                         |                                   |
| Parameter         Value         Description           Connected to             Device         MEE audio Matrix3         Name of the connected Bluetooth device           Address         E807BF0F6E31         Blueooth-Address of the connected Bluetooth device           Class         240404         Class of the connected Bluetooth device           Codec         SBC         Codec used for audio streaming                                                                                                    |                | Connected Device                                                                                    |                                                                                     |                                   |
| Connected to       Device     MEE audio Matrix3     Name of the connected Bluetooth device       Address     E807BF0F6E31     Blueooth-Address of the connected Bluetooth device       Class     240404     Class of the connected Bluetooth device       Codec     SBC     Codec used for audio streaming                                                                                                    |                | Parameter Value                                                                                     | Description                                                                         |                                   |
| Address     E807BF0F6E31     Blueooth-Address of the connected Bluetooth device       Class     240404     Class of the connected Bluetooth device       Codec     SBC     Codec used for audio streaming                                                                                                    |                | Connected to<br>Device MEE audio Matrix3                                                            | Name of the connected Bluetooth device                                              |                                   |
| Class 240404 Class of the connected Bluetooth device<br>Codec SBC Codec used for audio streaming                                                                                                    |                | Address E807BF0F6E31                                                                                | Blueooth-Address of the connected Blueto                                            | oth device                        |
| Codec SBC Codec used for audio streaming                                                                                                    |                | Class 240404                                                                                        | Class of the connected Bluetooth device                                             |                                   |
| Sample Rate 48 kHz Sample Rate used for audio streaming                                                                                                    |                | Codec SBC<br>Sample Rate 48 kHz                                                                     | Codec used for audio streaming<br>Sample Rate used for audio streaming              |                                   |
| Audio Profile A2DP Profile used for audio streaming                                                                                                    |                | Audio Profile A2DP                                                                                  | Profile used for audio streaming                                                    |                                   |
| RSSI -54 dBm -54 dBm - RSSI (Received Signal Strength Indication) of the Bluetoo<br>(>-70dBm - Good L >-80dBm - Fair L >-90dBm - Poor)                                                                                                    |                | RSSI -54 dBm                                                                                        | RSSI (Received Signal Strength Indication<br>(>-70dBm - Good   >-80dBm - Fair   >-9 | n) of the Bluetoo<br>0dBm - Poor) |

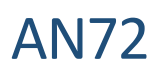

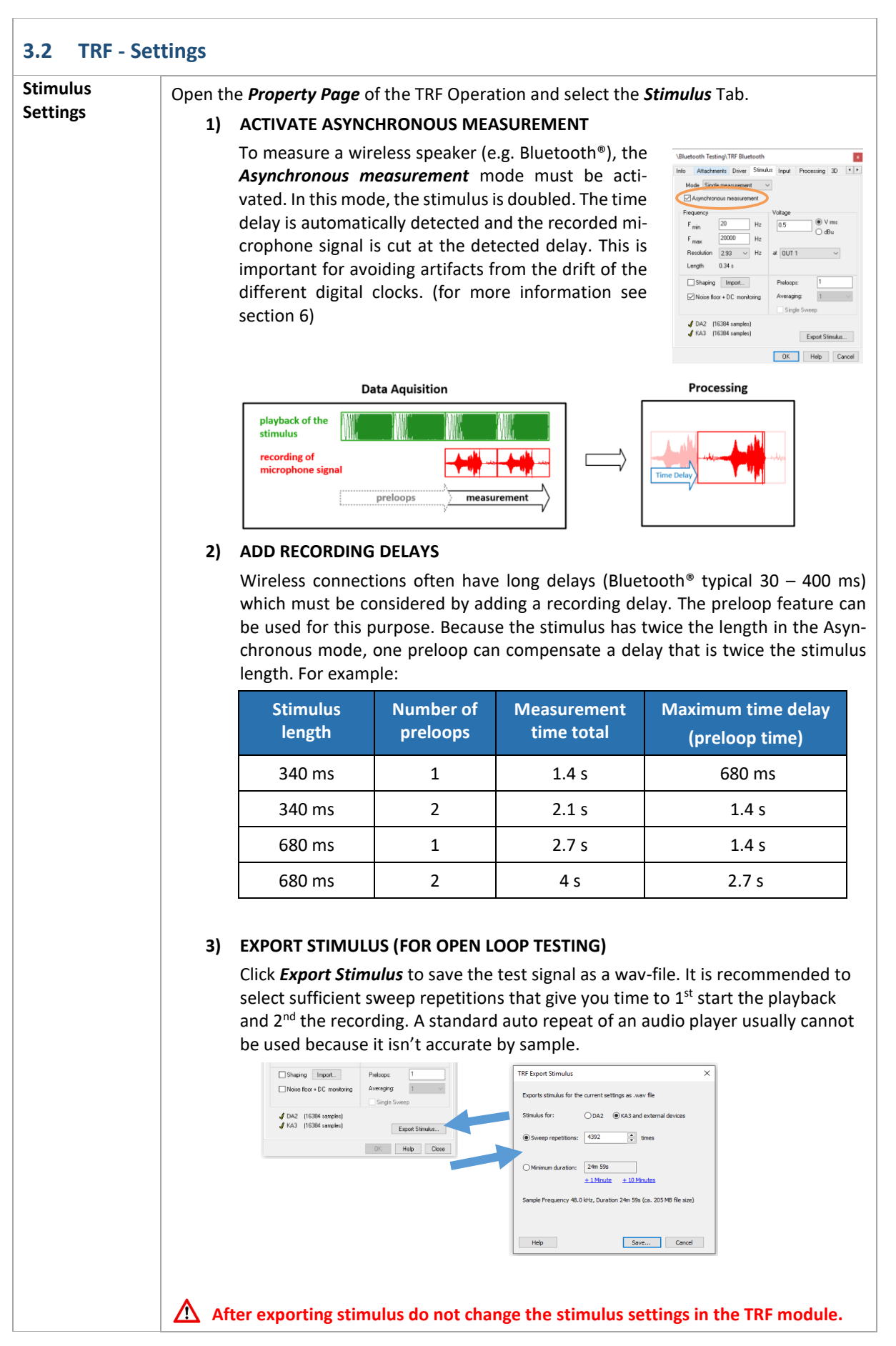

## AN72

#### Testing wireless audio devices

| Microphone<br>Calibration | To perform a calibrated sound pressure measurement, se-<br>lect the <i>Input</i> Tab to define the sensitivity of the micro-<br>phone.                                                                                                    |  |
|---------------------------|----------------------------------------------------------------------------------------------------|--|
| KA3 Signal                | In case you are using a KA3, please also check that the <b>Signal Configuration</b> is correct                                                                                                    |  |
| Configuration             |                                                                                                    |  |
| comparation               |                                                                                                    |  |
| Run<br>Measurement        | Select the <b>XLR-Card</b> or <b>Laser-Card</b> as the output. For the Input, select either <b>Laser Card IN3</b> for a BNC-microphone or <b>XLR Card IN1</b> for a XLR-microphone. (For more information see [8].)<br>After finishing the configuration, press the green arrow to <b>run</b> the operation. |  |
|                           |                                                                                                    |  |
| 3.3 TRF – Res             | sults and Post Processing                                                                                                    |  |
| Impulse De                | Onen the Impulse Bernerse Window. The surve shows a delay of about 170 ms for the                                                                                                    |  |
| impulse ke-               | open the <i>impulse Response</i> window. The curve shows a delay of about 170 fits for the example measurement. You can find the accurate value of the measured delay in the <b>Pron</b> -                                                                                                    |  |
| зропзе                    | erty page under Processing - Constant Time Delay                                                                                                    |  |
|                           |                                                                                                    |  |
|                           | Impulse response h(t)<br>H(t)= Sign at INI / Stimulus<br>Measured Windowed                                                                                                    |  |
|                           |                                                                                                    |  |
|                           |                                                                                                    |  |
|                           |                                                                                                    |  |
|                           | δ 200 Delay                                                                                                    |  |
|                           |                                                                                                    |  |
|                           |                                                                                                    |  |
|                           | -50                                                                                                    |  |
|                           | o 100 200 300 400 500 800 700 800 900 1000<br>left:148.000 Time [ms] right:443.688                                                                                                    |  |
|                           | Check the position of the <i>Time Window</i> . You can easily modify it by shifting the left and                                                                                                    |  |
|                           | right cursor (left click on the cursor and drag). More window settings can be defined in the                                                                                                    |  |
|                           | Property Page under Processing – Window.                                                                                                    |  |
|                           | \Driver\TRF transfer function (1.4s)                                                                                                    |  |
|                           | Info Attachments Driver Stimulus Input Processing 30 ()                                                                                                    |  |
|                           |                                                                                                    |  |
|                           |                                                                                                    |  |
|                           | Shift impulse                                                                                                    |  |
|                           | to t=0s                                                                                                    |  |
|                           | Level 0 dB O Automatic 166.313 ms                                                                                                    |  |
|                           | Delay 0.000 ms OFixed 0.000 ms Delay                                                                                                    |  |
|                           | Curve Import                                                                                                    |  |
|                           | Delays in 💿 ms 🔾 cm                                                                                                    |  |
|                           | OK Help Cancel                                                                                                    |  |
|                           | The Impulse Response can also be automatically shifted to t=0 s. This is usefully to set a                                                                                                    |  |
|                           | user defined window relative to the main impulse.                                                                                                    |  |
| Microphone                | The Y1(t) window shows the measured time signal of the microphone. This window is a                                                                                                    |  |
| signal Y1 (t)             | good indicator for checking if the microphone has recorded the complete response of the                                                                                                    |  |
|                           | speaker. (More details about possible problem see section 6)                                                                                                    |  |

# AN72

#### Testing wireless audio devices

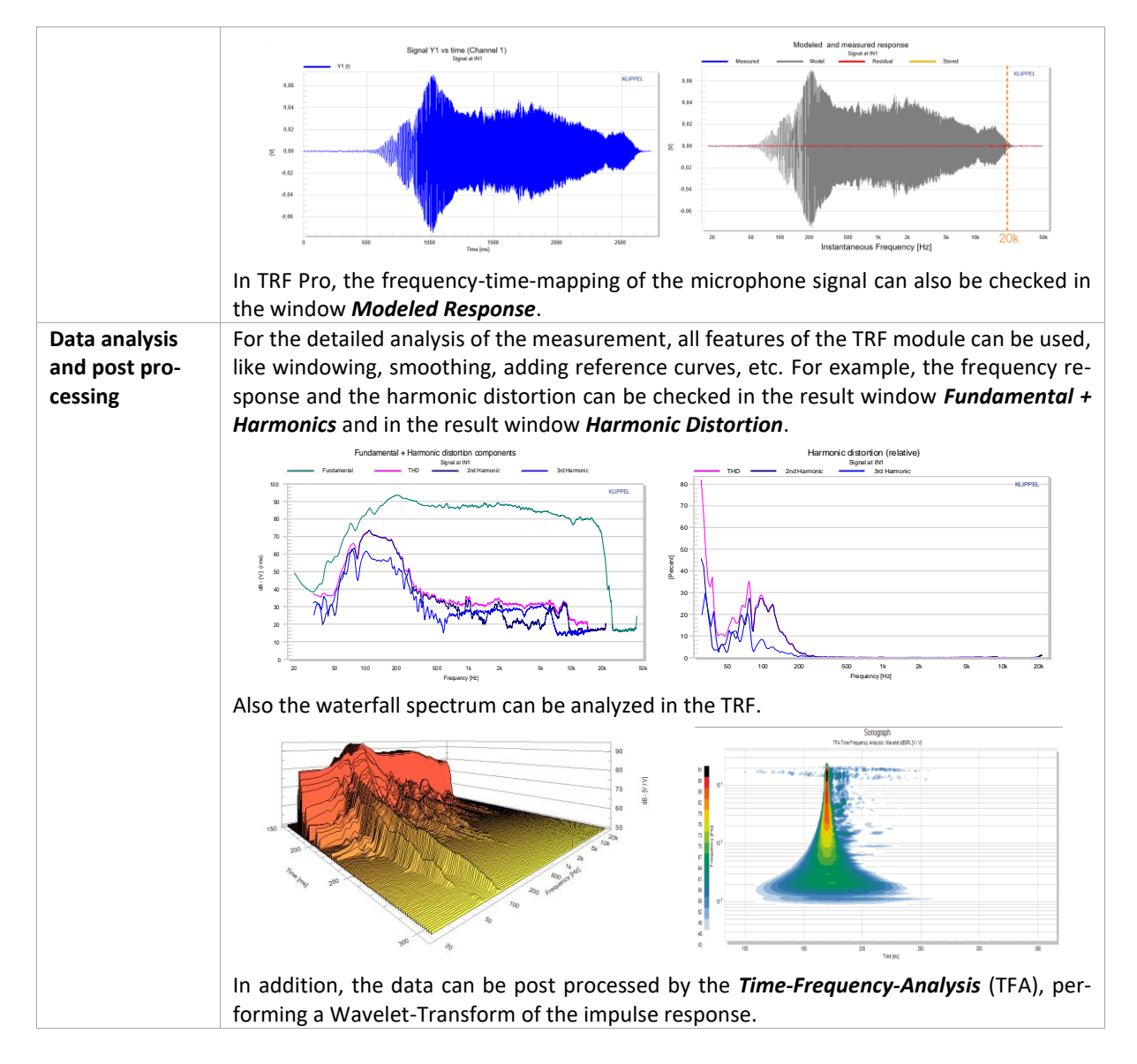

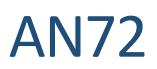

#### 4 3D Distortion measurement - DIS

| Setup                  | (See 2.2)                                           | For DIS, it is required to use Setup 1 and measure with an external Bluetooth <sup>®</sup> transmitter. (See 2.2)                                                                                                    |  |  |
|------------------------|-----------------------------------------------------|----------------------------------------------------------------------------------------------------|--|--|
| Stimulus Set-<br>tings | To compensate for<br>tional excitation be<br>delay. | mpensate for the long delay of the Bluetooth transmission, it's required to add <b>Add</b><br>al excitation before the measurement. This value should be larger than the Bluetoot<br>(.                                                                                                    |  |  |
|                        |                                                     | \Driver\DIS IM Dist. (bass sweep) AN 11                                                                                                    |  |  |
|                        |                                                     | Info Attachments Driver Stimulus Input Protection Im/Export Display                                                                                                    |  |  |
|                        |                                                     | Mode Harmonics + Intermodulations (f2) 🗸                                                                                                    |  |  |
|                        |                                                     | Voltage U1 V Sweep U2<br>U start 1 Vrms Points 4                                                                                                    |  |  |
|                        |                                                     | U end 8 V <sub>rms</sub> Spaced lin ~ U2/U1 0 dB<br>at Speaker 1 terminals (via OUT 1) ~                                                                                                    |  |  |
|                        |                                                     | Frequency         f1         Sweep         f2           f start         20         Hz         Points         20         6f2         600         Hz           f end         100         Hz         Spaced         log          6f1.f2         0         Hz                                                                                                    |  |  |
|                        |                                                     | Maximal order of fit to the state of the transformer to the state of the state of t |  |  |
|                        |                                                     |                                                                                                    |  |  |
|                        |                                                     | ✓ DA2 ✓ KA3                                                                                                    |  |  |
|                        |                                                     |                                                                                                    |  |  |
|                        |                                                     |                                                                                                    |  |  |

#### 5 Near Field Scanner 3D – NFS

Performing directivity measurements of wireless loudspeakers generates additional challenges. To ensure valid phase information, all of the individual measurements (>1000) need to be synchronized. Thus, the variable delay from the wireless transmission needs to be compensated while keeping the small differences of the acoustical propagation time of the sound wave. In addition, a disturbed measurement, e.g. caused by dropout, needs to be detected and remeasured automatically.

| Asynchronous<br>Measurement<br>Mode | The Near Field Scanner has a special measurement mode for wireless speakers to fulfill these complex requirements. This mode uses a second microphone at a fixed position (Mic 2) to synchronize the main measurement microphone (Mic 1) that scans the sound field of the device under test. | Klippel Analyzer   |
|-------------------------------------|----------------------------------------------------------------------------------------------------|--------------------|
|                                     | The Near Field Scanner supports<br>open loop and closed loop setups.<br>For further information, see the<br>Near Field Scanner Software Man-<br>ual: Tutorial-Part 3: Asynchronous<br>and Open Loop Testing [10].                                                                             | Near Field Scanner |

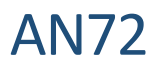

#### 6 **Problems and Particularities**

This section will discuss common problems when measuring Bluetooth<sup>®</sup> or other wireless devices. This should aid in the interpretation of the measurement results and finding root causes of problems. Depending on the quality of the transmission and the codec used, these problems may or may not arise.

#### 6.1 Long Delays

An important particularity for the measurement with the TRF module is the transmission delay. The delay of a Bluetooth<sup>®</sup> speaker is typically between 30 and 400 ms, which includes the wireless transmission plus the latency of internal signal processing within the device.

The following example shows how a wrong setup can affect the measurement results. The red solid curve shows the transfer function measured with single sweep of 680 ms length. Asynchronous mode is deactivated. As shown in the picture, the high frequencies (f>8 kHz) are missing. The analysis of the microphone signal **Y1(t)** shows that high frequencies were not recorded because of the long transmission delay.

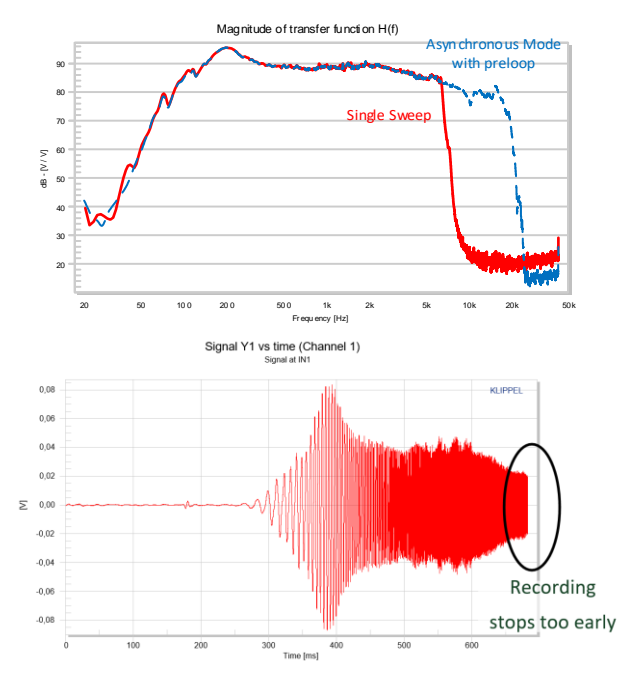

To solve this problem, the measurement was repeated in the Asynchronous mode, which automatically adds a preloop. As seen in the frequency response (dashed blue curve), the complete pass band of the DUT was measured correctly.

**AN72** 

#### 6.2 Preloops

To cope with long delays and latencies in active systems, adding a preloop is a common solution. For Bluetooth<sup>®</sup> measurements, this technique usually shouldn't be used because often it produces artifacts. The problem is the jitter of the Bluetooth<sup>®</sup> clock, which can cause a slight mismatch in the sampling frequency. In the transfer function, this mismatch can produce artifacts at a specific frequency.

The asynchronous measurement mode avoids these effects by automatically picking the best part of measured signal depending on the delay.

The following example compares a standard measurement with a preloop (red solid line) and a measurement in the asynchronous measurement mode (blue dashed line). At 1.5 kHz, the standard measurement shows a distinct glitch of about  $\pm 1$  dB.

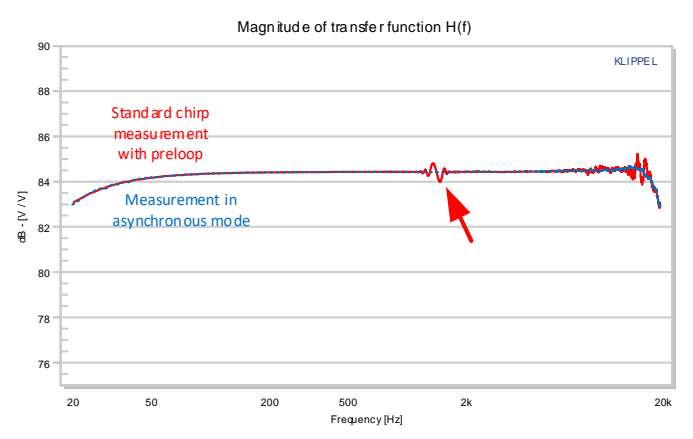

#### Mathematical background:

The Fourier Transform assumes a periodic signal. That means the beginning and the end of the recorded microphone signal are merged together when calculating the frequency response. When the two separate digital clocks jitter, there can be a jump in phase and magnitude at this position, which finally causes the glitches in the frequency response.

#### 6.3 Avoid averaging

The clock drift makes measurements with averaging almost impossible for Bluetooth<sup>®</sup> devices. While repeating and averaging the measurements, the phase response may change slightly for every loop. This can cause cancellation effects.

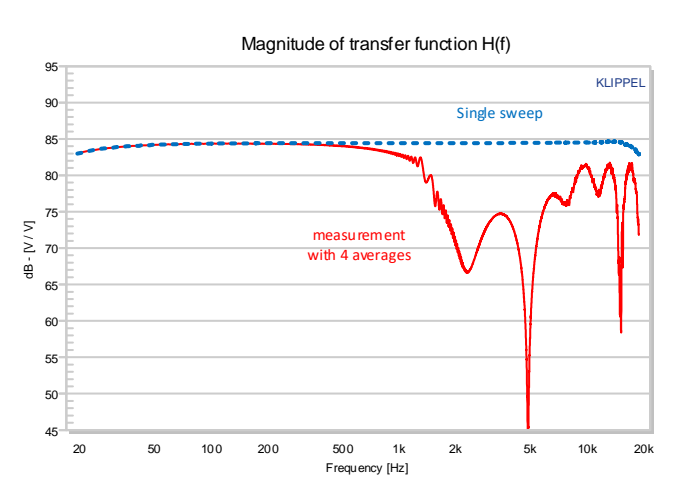

The example shows that the averaged measurement (solid red line) causes dramatic cancellations, especially at high frequencies (f>1 kHz). In this example, the difference is more than 20 dB compared to the single sweep measurement (dashed blue line).

**AN72** 

#### 6.4 Dropouts

Please keep in mind that Bluetooth<sup>®</sup> is sensitive to disturbances in the wireless connection. Disturbances can lead to dropouts, meaning some small parts of the signal are not received properly. This is normally uncritical for measuring the fundamental response because the small dropouts do not have much energy, but for Rub & Buzz analysis, it is one of the most critical problems. The dropout produces symptoms similar to Rub & Buzz of the loudspeaker. To do reliable Rub & Buzz measurements with the Bluetooth<sup>®</sup> device, you should first check your Bluetooth<sup>®</sup> transmission and also repeat the measurement to verify the result.

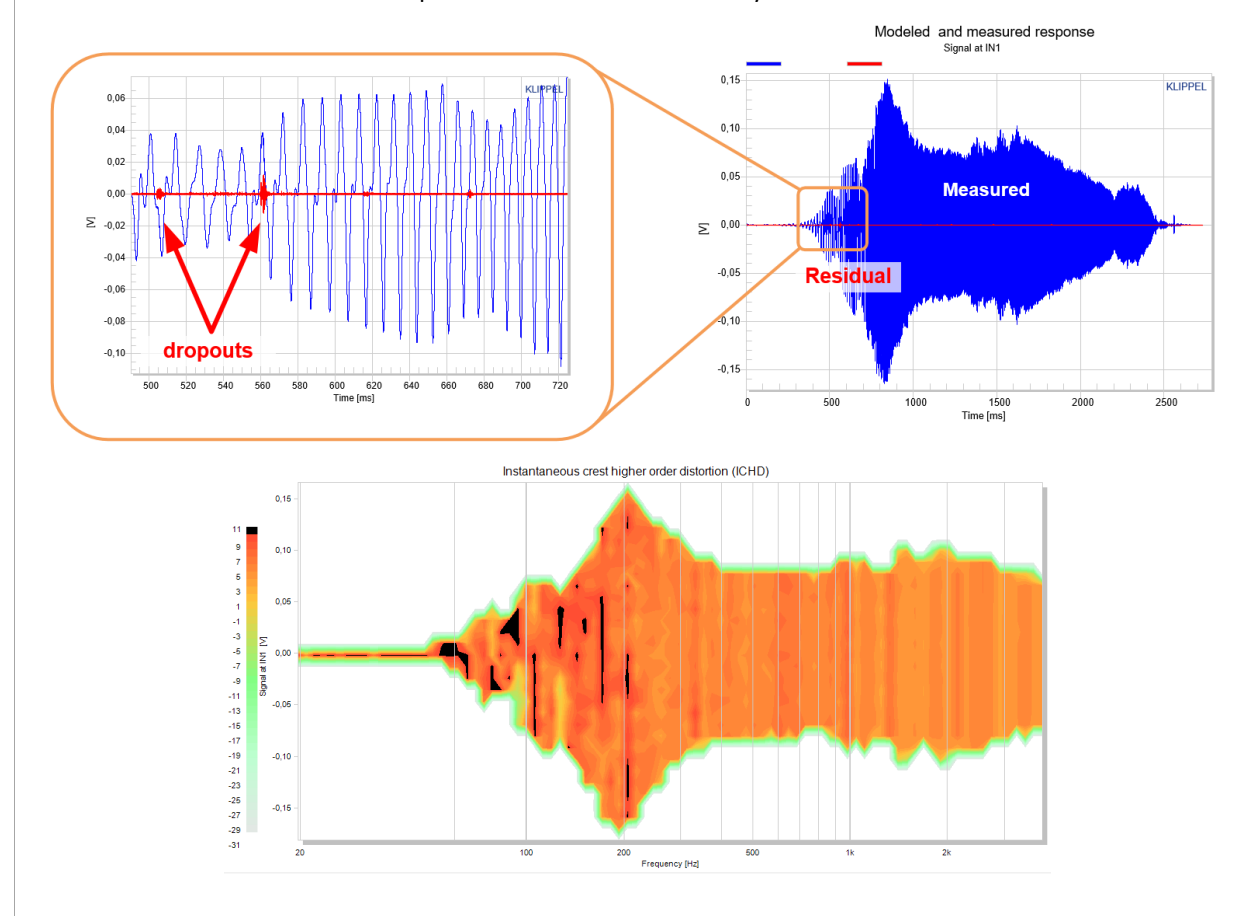

The example shows a measurement with a bad Bluetooth<sup>®</sup> transmission where some dropouts happened during the measurement. The Residual of TRF Pro analysis (window *Modeled Response*) very clearly shows the click in the signal, and also the *Instantaneous Crest Higher Order Distortion (ICHD)* shows black spots at this position.

#### 6.5 Intermodulation measurement (for DIS)

When measuring intermodulation distortion with traditional two tone methods like Voice Sweep or Bass Sweep, you should consider that the analog input of Bluetooth transmitters can be AC coupled. This can cause a high pass characteristics, which could influence the measurement results.

#### BASS SWEEP

By using a Bass Sweep with fixed high frequency Voice Tone and variable low frequency Bass Tone, the influence of the high pass is visible in the fundamental response of the Bass Tone.

Compared to a direct measurement, the measurement with Bluetooth<sup>®</sup> is showing less output at low frequencies. The low frequency reduction of the fundamental response explains the reduction of the Intermodulation Distortion components, which are about 2% less at 20Hz.

#### Testing wireless audio devices

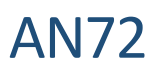

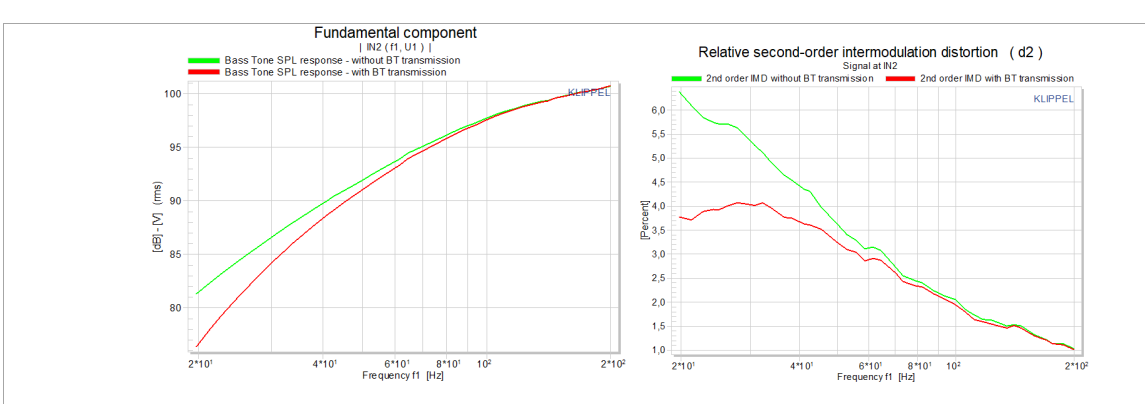

#### **VOICE SWEEP**

Using a Voice Sweep with fixed low frequency Bass Tone and variable high frequency Voice Tone shows that the Bluetooth<sup>®</sup> transmission doesn't affect the fundamental response of the Voice Tone.

However, a constantly lower Intermodulation Distortion is measured due to the damping of the Bass Tone.

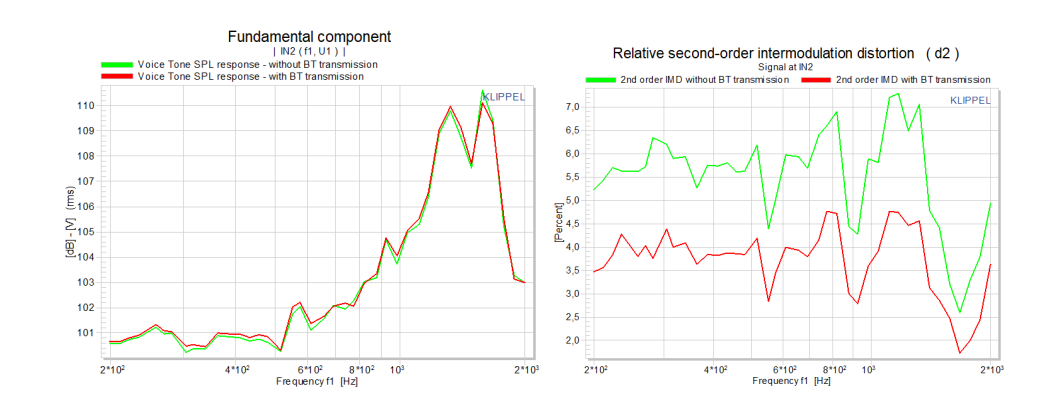

To avoid these mistakes, it's recommended to check the excitation of the speaker, e.g. by measuring the displacement with a Laser.

#### 7 References

| 7.1 | Related Modules | [1]<br>[2]<br>[3]<br>[4]<br>[5]<br>[6] | <ul> <li>S7 - TRF –Transfer Function (TRF)</li> <li>S8 - TRF –Transfer Function Pro (TRF-Pro)</li> <li>S32 - QC External Synchronization (SYN)</li> <li>A4 – Microphones</li> <li>A6 - Accessories</li> <li>S4 – Distortion Measurement (DIS)</li> </ul> |
|-----|-----------------|----------------------------------------|----------------------------------------------------------------------------------------------------|
| 7.2 | Manuals         | [7]<br>[8]<br>[9]<br>[10]              | Manual - TRF Transfer Function (included in dB-Lab setup)<br>Manual - Hardware<br>Manual - DIS Distortion Measurement (included in dB-Lab setup)<br>Manual – NFS Near Field Scanner (included in dB-Lab setup)                                           |
| 7.3 | Publications    | [11]                                   | Marian Liebig: Challenges of testing mobile devices and mobile testing,<br>Voice Coil February 2017                                                                                                    |

Last updated: May 19, 2021

Find explanations for symbols at: http://www.klippel.de/know-how/literature.html

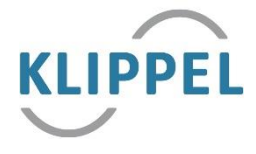